# Gigaset

# QV830 Quick Start Guide

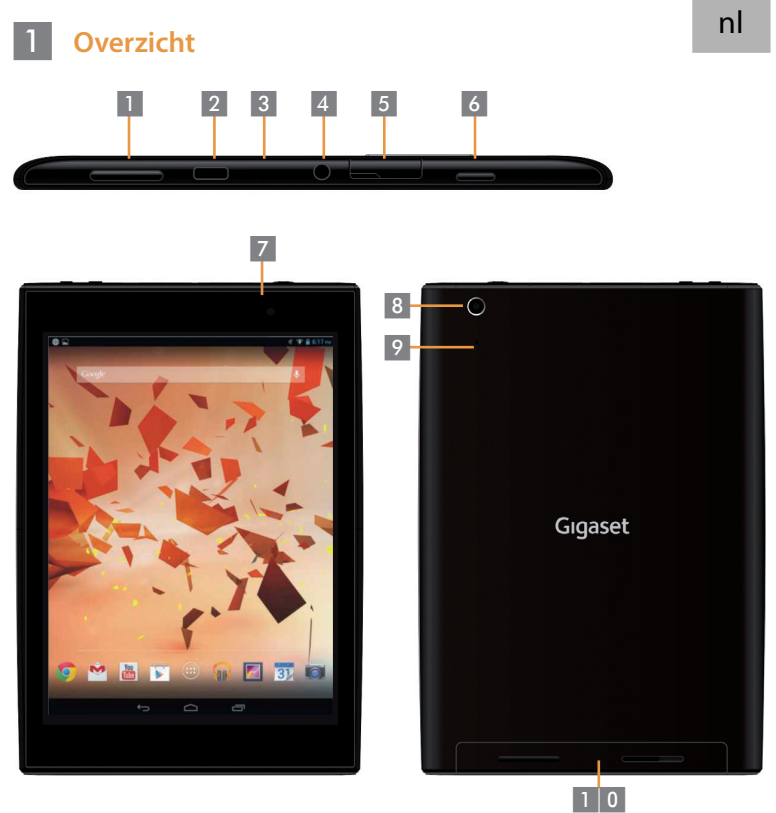

Volumeknop Micro USB-poort Microfoon Koptelefoonaansluiting Micro SD-slot

- Aan/Uit-toets
- Camera voorzijde
- Camera achterzijde
- 6 7 8 9 1 0
- Reset-knop Luidspreker

## 2 Tablet inschakelen

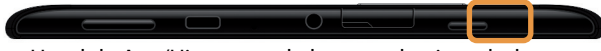

Houd de Aan/Uit-toets enkele seconden ingedrukt

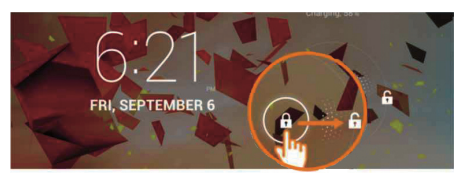

• Sleep het Unlock pictogram naar rechts.

#### 3 Verbinden met Wi-Fi netwerk

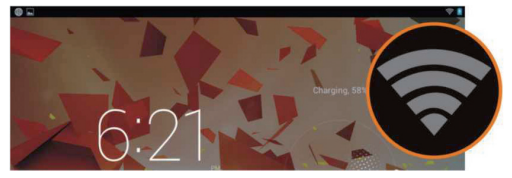

Beschikbare Wi-Fi netwerk gevonden.

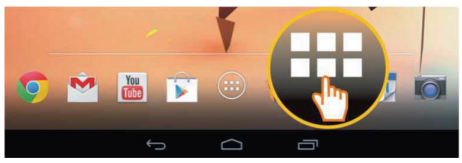

• Tik op het pictogram Alle Apps.

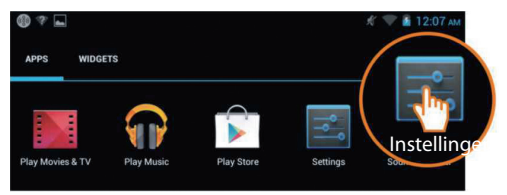

Tik op het pictogram Instellingen.

| 📑 Instellingen |                      |                                    |  |  |
|----------------|----------------------|------------------------------------|--|--|
| DR/            | AADLOOS EN NETWERKEN | Wi-Fi                              |  |  |
| •              | Wi-Fi AAN            | TP-LINK_123                        |  |  |
| 8              | Bluetooth UIT        | Verbonden                          |  |  |
| o              | Datagebruik          | NETGEAK_12345<br>Beveiligd met WPA |  |  |
|                | Meer                 | NETGEAR_MAT                        |  |  |

• Tik op Wi-Fi.

| Wi-F | i de la constanción de la constanción de la constanción de la constanción de la constanción de la constanción d |          |
|------|----------------------------------------------------------------------------------------------------|----------|
|      | TP-LINK_123<br>Verbonden                                                                                        | ۲        |
|      | NETGEAR_12345<br>Beveiligd met WPA                                                                              | Ŧ.       |
|      | NETGEAR_MAT<br>Beveiligd met WPA2 (beveiligd netwerk beschikbaar)                                               | <b>1</b> |
|      | Wireless                                                                                                    | Ŧ.       |

- Selecteer het gewenste WLAN-netwerk.
- Het kan zijn dat u een Wi-Fi wachtwoord moet invoeren.

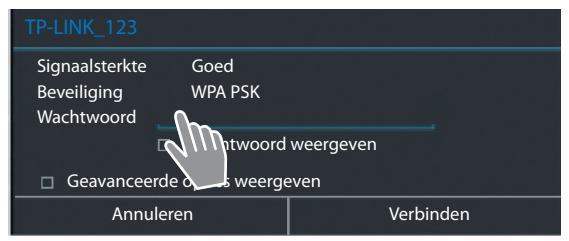

• Tik op het invoerveld en voer het wachtwoord in.

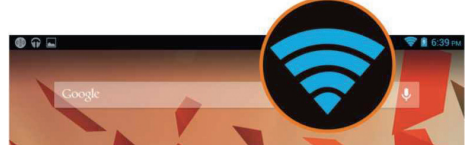

WLAN-verbinding is tot stand gebracht.

## 4 Een applicatie openen

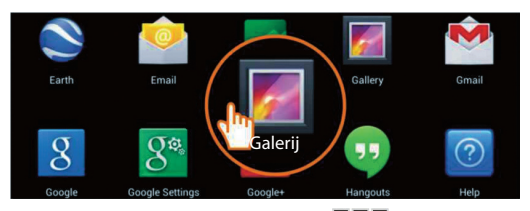

- Tik op het pictogram Alle Apps.
- Tik op de applicatie die u wilt starten.

#### Bestanden tussen Tablet en computer versturen.

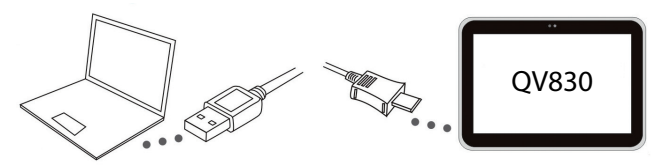

Verbind Tablet en PC met de meegeleverde Micro-USB-kabel.
Tip: Installeer "Windows Media Player 11" als Windows XP of een eerdere versie op uw computer geïnstalleerd is.

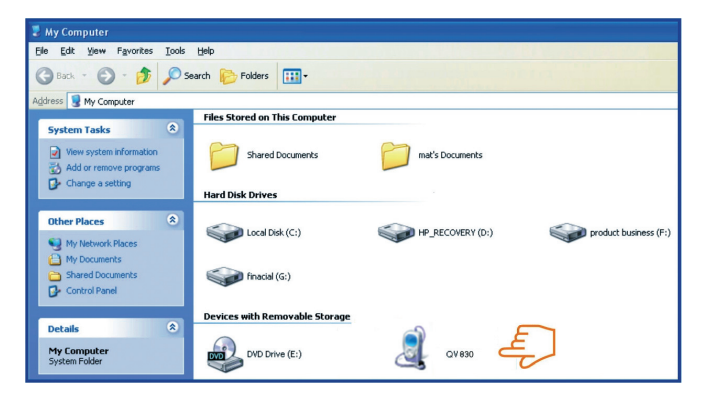

5

- Selecteer drive "Gigaset QV830" om de op de Tablet aanwezige bestanden te zien en om bestanden tussen Tablet en computer te versturen.
- Verwijder de kabel als u klaar bent.
- Kijk voor meer informatie op: www.gigaset.com/service

#### 6 Tablet uitschakelen

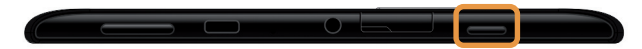

 Houd de Aan/Uit knop ingedrukt tot het volgende dialoogvenster verschijnt.

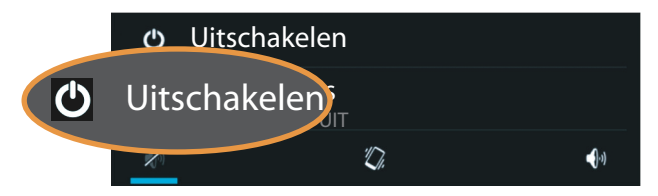

Klik op Uitschakelen.

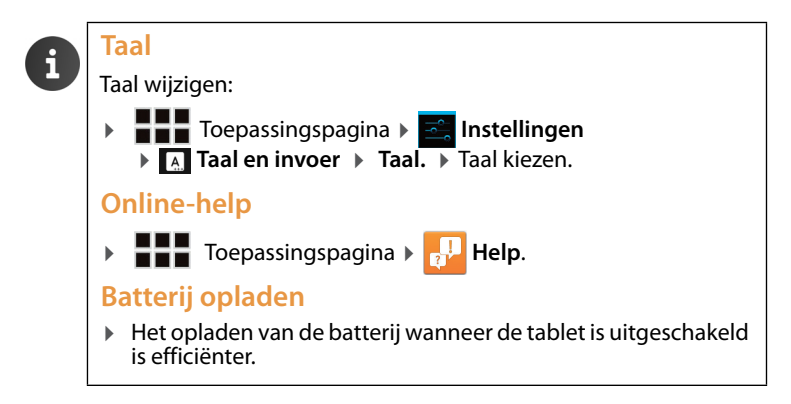

Issued by Gigaset Communications GmbH Frankenstr. 2a, D-46395 Bocholt

© Gigaset Communications GmbH 2013 Subject to availability. All rights reserved. Rights of modification reserved. www.gigaset.com

Google, Google Play, Android and other marks are trademarks of Google Inc.

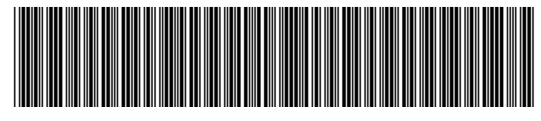

A31008-N1166-R101-4-X143